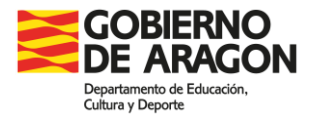

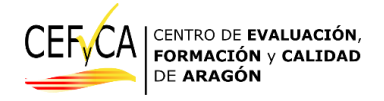

# Manual de la aplicación de gestión de la evaluación de diagnóstico: Usuario "Asesor"

En Zaragoza a 29 de abril de 2025

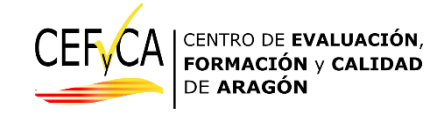

Para mejorar la legibilidad, en el documento usamos, en ocasiones, el masculino genérico en las denominaciones de personas y en los sustantivos referidos a personas. Tales términos deben entenderse, a efectos de no discriminación, como referidos a cualquier género. Esta simplificación se ha elegido por motivos relacionados con la economía del lenguaje, no implicando, en ningún caso valoración alguna.

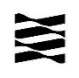

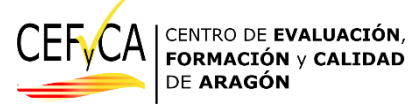

Acceso a la aplicación de gestión de la evaluación de diagnóstico (Versión 0.0.32)

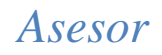

## Versión 0.0.32

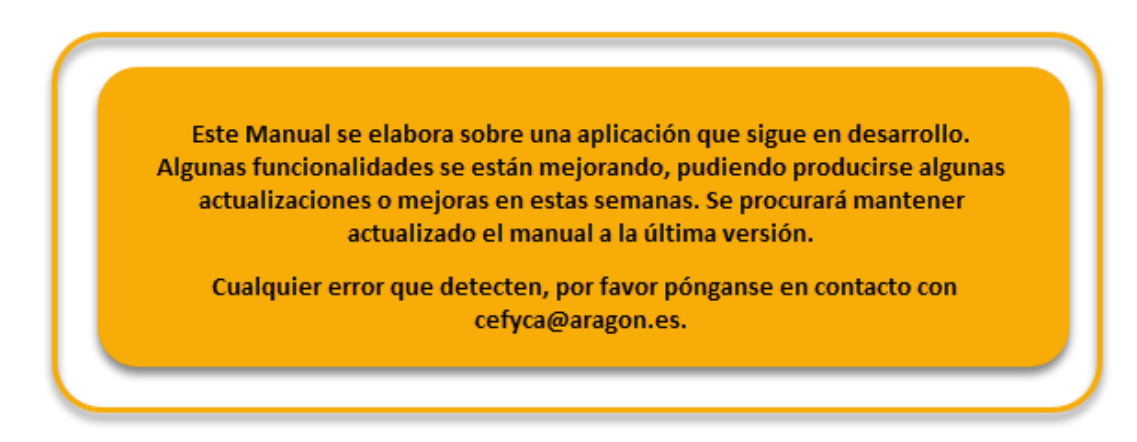

## ACCESO

#### https://aplicaciones.aragon.es/cefcenweb

| _ | - BELL | Sec. | See.           | Sec.          | 1989 - C. C. C. C. C. C. C. C. C. C. C. C. C. | Sec.         | 25.2            | Sec.           | 25.00    | 1995           | 1915 - C. | D. D. | _ |
|---|--------|------|----------------|---------------|-----------------------------------------------|--------------|-----------------|----------------|----------|----------------|-----------|-------|---|
|   |        |      | Gesti          | ón de la      | a evalua                                      | ación de     | e diagno        | óstico :       | Inicio : | Login          |           |       |   |
|   |        |      | States -       |               |                                               |              |                 | - Constant     |          | T States       |           |       |   |
|   |        |      | Ť              | Usuario       |                                               |              |                 |                |          | ľ              |           |       |   |
|   |        |      | AL CONTRACT    |               |                                               |              |                 |                |          | and the second |           |       |   |
|   |        |      | Per            | 36            | Se.                                           | 20           | 20.             | Se.            | 20.      | Aur            |           |       |   |
|   |        |      | 2.2            | Password      |                                               |              |                 |                |          | 11 A. A. A.    |           |       |   |
|   |        |      | Service        | ~             | Q.                                            | Q.           | S               | <i>₹</i> ″     | <u></u>  | S. Mar         |           |       |   |
|   |        |      | 0.4            |               |                                               | Ent          | trar            |                |          | 0.4            |           |       |   |
|   |        |      | S. Martinet    | S. Contractor | Same .                                        | S. M.C.      | State -         | S. Mar         | S. Mar   | Street and     |           |       |   |
|   |        |      |                | En caso de    | haber olviado                                 | su contraser | na puise aqui   |                |          |                |           |       |   |
|   |        |      | and the second | al and        | and the second                                | al and       | al and a second | and the second | al and   | and the second |           |       |   |
|   |        |      |                |               |                                               |              |                 |                |          |                |           |       |   |
|   |        |      |                |               |                                               |              |                 |                |          |                |           |       |   |
|   |        |      |                |               |                                               |              |                 |                |          |                |           |       |   |

La primera vez que accede el usuario "Supervisor" debe dar al enlace de regenerar contraseña, bajo el botón de "Entrar".

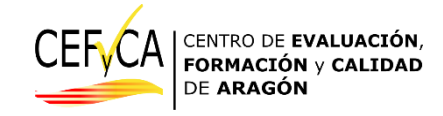

| ii ue ia                                | a evalua       | acion d | e diagn | ostico : | Inicio :                                |
|-----------------------------------------|----------------|---------|---------|----------|-----------------------------------------|
| all all all all all all all all all all | and the second | 1500 C  | 150°    | al and   | all all all all all all all all all all |
| Usuario                                 |                |         |         |          |                                         |
|                                         |                |         |         |          |                                         |
| 90°                                     | 20.            | Se.     | .de.,   | Se.      | 1907                                    |
| Password                                |                |         |         |          |                                         |
|                                         |                |         |         |          |                                         |
| 4                                       | Q.,            | 2       | \$r.    | 2        | Q.                                      |
|                                         |                | Er      | itrar   |          |                                         |
|                                         |                |         |         |          |                                         |

Nos lleva a una pantalla que nos solicita un correo, y hay que introducir el que utiliza habitualmente el CEFyCA para enviar comunicaciones a su centro (con el que se hayan inscrito al curso de coordinadores en DOCEO).

| Pa | intalla de | recuper | ación de        | credencia                 | ales                      |               |                |               |              |                                                                                                    |  |  |
|----|------------|---------|-----------------|---------------------------|---------------------------|---------------|----------------|---------------|--------------|----------------------------------------------------------------------------------------------------|--|--|
|    |            |         | States -        | Si ha olvic<br>Introduzca | dado su con<br>su usuario | traseña relle | ene el siguier | nte formulari | io.          | Torner of                                                                                                    |  |  |
|    |            |         |                 | 2. Prov                   | C. C. C. C.               | C. State      | C. Startin     | e fel         | 5.900        | Strengthers                                                                                                    |  |  |
|    |            |         |                 |                           |                           | Recuperar     | Contraseña     |               |              |                                                                                                    |  |  |
|    |            |         | or other states |                           |                           |               |                | and a start   | 1995<br>1997 | - AND - AND |  |  |

Una vez introducido, se le da al botón "Recuperar Contraseña". Nos avisa que se ha enviado un correo y **nos pide que cerremos la ventana**:

| GOBIERNO<br>DE ARAGON                         | USUARIOS                                    |              |          |         |           |         |         |         |        |   |
|-----------------------------------------------|---------------------------------------------|--------------|----------|---------|-----------|---------|---------|---------|--------|---|
|                                               |                                             |              |          |         |           |         |         |         |        |   |
| Ge                                            | estión de la                                | evaluad      | ión de d | diagnós | tico : Us | suarios | : Recup | erar Pa | ssword | 1 |
| Pantalla de re                                | ecuperación de                              | credenci     | ales     |         |           |         |         |         |        |   |
| Se ha solicitado el re<br>Le rogamos que ciel | eestablecimiento de su<br>rre esta ventana. | u contraseña |          |         |           |         |         |         |        |   |

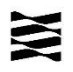

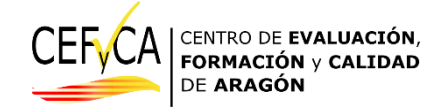

A continuación, debemos consultar en la bandeja de entrada del correo que hayamos introducido. Allí llega un correo de remitente <u>cefyca-noreply@aragon.es</u>, con asunto "Restablecimiento de Contraseña", parecido a este:

| De                  | fcen-noreply@aragon.es 🛛                                                                                                    |
|---------------------|----------------------------------------------------------------------------------------------------|
| А                   |                                                                                                    |
| Asunto              | stablecimiento de Contraseña                                                                                                    |
| Se ha s             | icitado un cambio de contraseña para la aplicacion CEFCENWEB.                                                                                                    |
| Si este             | mbio no ha sido solicitado por usted no tiene que hacer nada.                                                                                                    |
| Si dese             | restablecer su contraseña haga clic en el siguiente enlace:                                                                                                    |
| Restab              | cer contraseña                                                                                                    |
| Si el er<br>https:/ | ce anterior no funciona, copie y pegue el siguiente texto en su navegador:<br>reaplicaciones.aragon.es/cefcenweb/usuarios/reset-password?token=c70cf691-cd4c-4219-9923-b7ad30d |

#### En caso de no haber recibido el correo, recuerde revisar el spam o correo no deseado.

Aparece un enlace en el que hay que hacer clic, o bien seleccionarlo por completo, copiarlo y pegarlo en la barra de direcciones del navegador.

Al pegar la dirección en el navegador o accediendo con enlace, aparece una pantalla que nos pide que creemos una contraseña, que la escribamos dos veces y que coincidan. Esta contraseña debe cumplir estas características:

-Una longitud de al menos 8 caracteres.

-Debe contener números.

-Debe contener mayúsculas y minúscula.

-Debe contener caracteres especiales: !@#\$%^&\*(),.?":{}|<>&;

|    | (         | Gestiór | n de la e                                                                                                    | valuación de diagnóstico : Usuarios : Recu                                                                                                    | berar Pa       | ssword            | 1                 | 7    |
|----|-----------|---------|----------------------------------------------------------------------------------------------------|----------------------------------------------------------------------------------------------------|----------------|-------------------|-------------------|------|
| Pa | ntalla de | recuper | ación de                                                                                                    | credenciales                                                                                                    | Strategies,    | Stranger Stranger | The second second | A.Q. |
|    |           |         | Burney Sta                                                                                                    | Introduzca su nueva contraseña<br>Contraseña poco segura: ha de tener números, letras mayúsculas y<br>minúsculas, caracteres especiales (1@#\$%\&^0,?';{]<>} y una | A. Martine     |                   |                   |      |
|    |           |         | State State                                                                                                    | longitud mayor o igual que 8.                                                                                                    | Trans.         |                   |                   |      |
|    |           |         | Property in the second second se | Repita su nueva contraseña<br>Las contraseñas no coinciden.                                                                                                    | S. M. Bark     |                   |                   |      |
|    |           |         | Franklass                                                                                                    |                                                                                                    | Trans.         |                   |                   |      |
|    |           |         | and the second                                                                                                    | Actualizar Contraseña                                                                                                    | and the second |                   |                   |      |

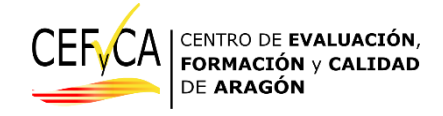

Esta será nuestra contraseña. Si en algún momento la olvidamos, se puede volver a solicitar siguiendo el mismo procedimiento, usando siempre el correo autorizado.

Si hay cualquier problema en el acceso, puede ponerse en contacto con el CEFyCA en el correo <u>cefyca@aragon.es</u>, indicando el centro y un teléfono de contacto.

Como recomendación general, para acceder a la aplicación recomendamos utilizar un portátil o un ordenador de sobremesa, o cualquier dispositivo con un tamaño de pantalla grande. La razón es que en las comprobaciones de uso que hemos venido realizando, vemos que en dispositivos móviles o tablets de tamaño de pantalla inferior, algunas de las funcionalidades aquí descritas no aparecen como en las capturas de pantallas que se muestran en este manual.

Después de entrar con el usuario y la contraseña, se accede a la pantalla principal del usuario "Asesor" en este caso.

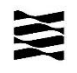

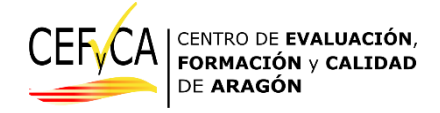

# **Usuario Asesor**

Estos son los elementos que le aparecen a un usuario asesor:

| GOBIERNO<br>DE ARAGON INICIO VOLVER SALIR                                                              |                                                                                                    |
|----------------------------------------------------------------------------------------------------|----------------------------------------------------------------------------------------------------|
| Gestión de la evaluaciór                                                                               | ו de diagnóstico : Inicio                                                                             |
| Listado de acciones asociados al usuario según rol y cent                                              | rro                                                                                                   |
| Nivel: 2ESO<br>Nº de registro: 44009999<br>Centro: Centro de ejemplo Nº2<br>Rol asociado: 8 - asesores | Documentación Supervisión y apoyo Datos iniciales del centro<br>Cuestionario de calidad para Asesores |

Aparecerá una de estas líneas por cada uno de los centros que le hayan sido asignados.

La parte superior es fija en todas las secciones:

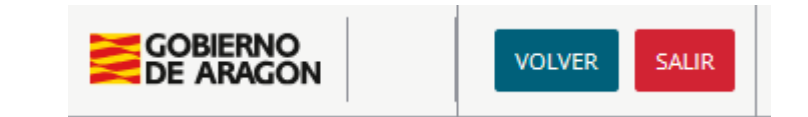

volver nos permite volver a una página anterior, cuando estamos en cualquiera de las secciones, y salir nos lleva a la pantalla de acceso.

Vamos a ir explicando cuál es la función de todos los botones que aparecen. Las capturas que aparecen son de un centro ficticio con estudiantes inventados. Algunos campos pueden aparecer vacíos.

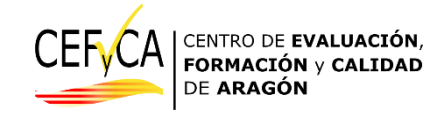

Datos iniciales del centro

En este botón se da acceso a los datos del centro a supervisar para su consulta. Entre otros aparecen un resumen de los datos de identificación, la opción de prueba que han elegido, la fecha que se les ha asignado y el equipamiento informático que el centro ha descrito:

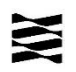

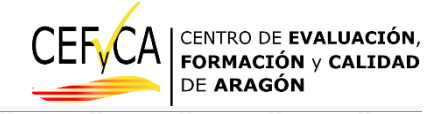

#### Pantalla de resumen de los datos iniciales del centro

Centro de ejemplo Nº2 - Nivel: 2ESO - Rol de Usuario - 8

| Said have have here here here here here here here he                                                                                                    | and the second                                        | as as               | 15.43          | 15.00                 | as as                                     | 15.03                   | as as                                                                                                    | 15.08                                     |
|----------------------------------------------------------------------------------------------------|-------------------------------------------------------|---------------------|----------------|-----------------------|-------------------------------------------|-------------------------|----------------------------------------------------------------------------------------------------|-------------------------------------------|
| Nombre Completo: Centro de ejemplo N°2<br>Tipología del centro: Instituto de Educación Secund                                                                                                    | aria                                                  | THE R. L.           | A PROPERTY OF  | S.F.                  | THE REAL PROPERTY OF                      | THE REAL                | THE REAL                                                                                                    | THE PROPERTY OF                           |
| Denominación del Centro: Centro de Pruebas 2<br>Titularidad del centro: Público<br>Año de la evaluación: 2025                                                                                                 |                                                       |                     |                |                       |                                           |                         |                                                                                                    | E. Martin                                 |
| Número de registro del centro: 44009999<br>Teléfono del centro: 974 658 689<br>Dirección del centro: Plaza o calle 121<br>Provincia: TERUEL                                                                   |                                                       |                     |                |                       |                                           |                         |                                                                                                    | The second                                |
| Localidad del Centro: ZARAGOZA<br>Correo electrónico principal: correo_mail_3@undon<br>Correo electrónico secundario: correo2@pruebas.c                                                                       | ninio.com<br>om                                       |                     |                |                       |                                           |                         |                                                                                                    | a filler                                  |
| Enseñanzas en el centro: SECUNDARIA<br>Titularidad de las enseñanzas de Primaria: Pública<br>Titularidad de las enseñanzas de Secundaria: Pública                                                             | ca                                                    |                     |                |                       |                                           |                         |                                                                                                    | French                                    |
| ¿Precisa realizar Test S/N?: No<br>Fecha de grabación de los datos: 11/03/2025                                                                                                    |                                                       | <b>A</b>            |                | 15 Santa              | and the second second                     | <u>Lan</u> t            | and the second second                                                                                          | a State                                   |
| Secundaria                                                                                                    |                                                       | STRUCTURE STRUCTURE | Strand Strand  | ST. States            | The second second                         | A. M. S.                | The second second second second second second second second second second second second second second second s | Street as                                 |
| Asignación de fechas:<br>Un día:                                                                                                    |                                                       | The second          | 1 Alexandre    |                       | A REAL PROPERTY                           | A REAL PROPERTY         | AL ASSAULT                                                                                                    | S. S. S.                                  |
| Opción elegida para la aplicación en secundaria: A<br>Nº de estudiantes en Secundaria según datos inicia<br>Nº de estudiantes declarado por el centro en secun<br>Horario de Secundaria en el centro: PARTIDA | - En un único día<br>les del Departame<br>idaria: 153 | nto: 150            | States         | The second            | H. S. S. S. S. S. S. S. S. S. S. S. S. S. | E States                | E States                                                                                                    | Stephene and a state                      |
| Horas totales de Secundaria en el centro: 6<br>Horas de mañana en Secundaria en el centro: 0<br>Horas de tarde en Secundaria en el centro: 0                                                                  | an gana                                               | a the second second | - States       | and the second second | Franks Star                               | ALL REAL PROPERTY AND A | Frank Star                                                                                                    | A. S. S. S. S. S. S. S. S. S. S. S. S. S. |
| Uso de equipos propios en Secundaria en sustitucio<br>Fechas sin disponibilidad para hacer la prueba en s<br>13 de mayo, 20 de mayo, 22 de mayo, 23 de mayo                                                   | ón de los libros de<br>ecundaria:                     | texto: La tota      | lidad del alum | inado de 2º us        | a dispositivos                            | electrónicos            | del centro                                                                                                    | a filler                                  |
| Equipamiento informático                                                                                                    |                                                       |                     |                |                       | <u>A</u>                                  | <u>A</u>                |                                                                                                    |                                           |
| Número total de equipos informáticos no fijos: 14<br>Equipos portátiles en total en el centro: 5                                                                                                    |                                                       |                     |                | - 27                  |                                           |                         |                                                                                                    |                                           |
| Tablets en total en el centro: 3<br>ChromeBooks en total en el centro: 3<br>Resto de equipos no fijos en el centro: 3                                                                                         |                                                       |                     |                |                       |                                           |                         |                                                                                                    | The states                                |
| Equipos instalados en el aula específica 1: 50<br>Equipos instalados en el aula específica 2: 6<br>Equipos instalados en el aula específica 3: 0<br>Equipos instalados en el aula específica 4: 0             |                                                       |                     |                |                       |                                           |                         |                                                                                                    | The second                                |
| Equipos instalados en el aula específica 4: 0<br>Equipos instalados en el aula específica 5: 0<br>Equipos instalados en el aula específica 6: 0<br>Equipos instalados en el aula específica 7: 0              |                                                       |                     |                |                       |                                           |                         |                                                                                                    | E TRANS                                   |
| Equipos instalados en el aula específica 9: 0<br>Equipos instalados en el aula específica 10: 0                                                                                                    |                                                       |                     |                |                       |                                           |                         |                                                                                                    | a Bait                                    |
| A. A. A. A.                                                                                                    | 197                                                   | 100                 | 10             | 197                   | 1977                                      | 100                     | 1977                                                                                                    | 195                                       |

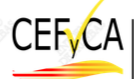

CEFYCA CENTRO DE EVALUACIÓN, FORMACIÓN y CALIDAD DE ARAGÓN

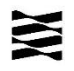

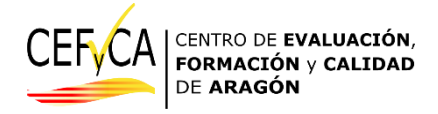

## Supervisión y apoyo

En este botón aparecen los estudiantes del centro supervisado, con los datos básicos de cada uno de ellos, que el centro ha caracterizado.

Aparecen los siguientes datos:

-IDENTIFICACIÓN: Nº GIR, grupo y agrupación, fecha de nacimiento y usuario con el que acceden a las pruebas. Estos datos sirven para la comprobación de la identidad de los estudiantes, y que han sido asignados al sitio correcto y que tienen los datos de acceso correctos.

-**CARACTERIZACIÓN**: Característica específica asignada, condición de absentista, Desfase curricular, Condición de realización de prueba, Si sus resultados contarán para la evaluación, si precisa de adaptación en la prueba de lengua o en la de matemáticas, y si hará las pruebas diferencias y adaptadas del MEFPD (solo para acneae).

La casilla final de "Incidencias del día de la prueba" se verá cumplimentadas si el coordinador anota algo en ellas.

| Característica<br>específica:<br>No | Absentista:<br>No | Desfase<br>curricular:<br>Sin desfase | Realizará<br>prueba: Sí | Contabilizable:<br>Sí | Adaptacion<br>CCL: Sin<br>adaptación | Pruebas<br>separadas<br>CCL:<br>Ninguna<br>prueba<br>diferente | Adaptación<br>CMA: Sin<br>adaptación | Pruebas<br>separadas<br>CMA:<br>Ninguna<br>prueba<br>diferente | Incidencia<br>el día de<br>las<br>pruebas:<br>Sin<br>incidencia |
|-------------------------------------|-------------------|---------------------------------------|-------------------------|-----------------------|--------------------------------------|----------------------------------------------------------------|--------------------------------------|----------------------------------------------------------------|-----------------------------------------------------------------|
|                                     | N° C              | SIR: 5522002424                       | 24 Grupo: B , Ag        | rupación: 1 - Fecha   | nacimiento: 19 c                     | de undefined de                                                | 0423 Usuario: n                      | ull                                                            | 4                                                               |
|                                     | 23                | Destaur                               | Realizará               | Contabilizable:       | Adaptacion                           | Pruebas                                                        | Adaptación                           | Pruebas                                                        | Incidenci                                                       |

También se recoge en un campo las anotaciones que el coordinador haya podido hacer sobre ellos de cara a la evaluación.

Estos listados se pueden descargar en formato Excel o csv para llevarlos el día de la supervisión, si les resulta más conveniente.

| G                                   | estión de                                                                                                    | e la evalu                            | ación de                | diagnóstic            | o : Alum                             | nado : Si                               | upervisió                            | n y apoy                                | 0                                          |                 |               |           |
|-------------------------------------|----------------------------------------------------------------------------------------------------|---------------------------------------|-------------------------|-----------------------|--------------------------------------|-----------------------------------------|--------------------------------------|-----------------------------------------|--------------------------------------------|-----------------|---------------|-----------|
| Pantalla para                       | a la superv                                                                                                    | isión y apoy                          | yo en las p             | ruebas de eva         | aluación de                          | el alumnad                              | 0                                    |                                         |                                            | Descar          | rgar datos en | csv       |
| Centro de ejemp                     | lo Nº2 - Nivel:                                                                                                    | 2ESO - Rol de l                       | Jsuario - 8             | 2.5 2.5               | 2.5                                  | 2.5                                     | 2.5                                  | 2.5                                     | 2.5 .2.5                                   | <br>Descargar d | latos en form | ato Excel |
| ST. BURN                            | The second                                                                                                    | Nº GIR: 203000                        | 00555555 Grup           | o: A , Agrupación: 3  | - Fecha nacimie                      | nto: 2017-12-01                         | Usuario: null                        |                                         | an and an                                  |                 |               |           |
| Característica<br>específica:<br>No | Absentista:<br>No                                                                                                    | Desfase<br>curricular:<br>Sin desfase | Realizará<br>prueba: Sí | Contabilizable:<br>Sí | Adaptacion<br>CCL: Sin<br>adaptación | Pruebas<br>separadas<br>CCL:<br>Ninguna | Adaptación<br>CMA: Sin<br>adaptación | Pruebas<br>separadas<br>CMA:<br>Ninguna | Incidencia<br>el día de<br>las<br>pruebas: |                 |               |           |
|                                     | a state of the state of the sta | - Aller                               | A States                | Anotaciones del día   | a de la prueba:                      | prueba<br>diferente                     | A CONTRACTOR                         | prueba<br>diferente                     | Sin<br>incidencias                         |                 |               |           |

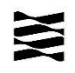

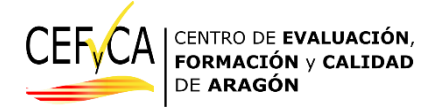

# Documentación

En esta pestaña el CEFyCA irá depositando aquella documentación que sea necesaria o de interés para los asesores:

 Gestión de la evaluación de diagnóstico : Documentacion

 Pantalla de documentación e información

 Centro de ejemplo N°2 - Nivel: 2ESO

 ARCHIVOS PÚBLICOS

 • Tutorial Moodle acceso pruebas 2024

Hay dos tipos de documentación, uno "*Archivos públicos*" en el que se podrán encontrar documentos generales para todos los centros: la Resolución de la evaluación, manuales, comunicaciones generales, etc... Para descargar cualquier documento, basta con darle una vez al botón izquierdo del ratón.

En la parte de *"Archivos por centro"* se podrá aquella documentación que afecte a ese centro. También serán accesibles aquí documentos por tipo de rol, en este caso, que vayan dirigidos a la persona que supervisa la evaluación:

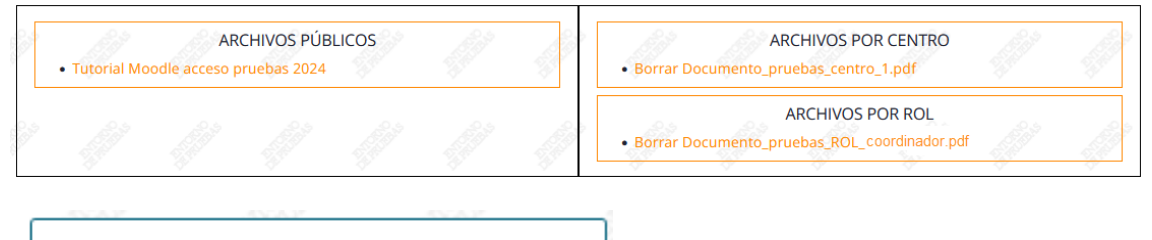

Cuestionario de calidad para Asesores

Aquí se enlazará el cuestionario sobre el control de la aplicación. Cuando se le da a este botón abre en una pestaña nueva un acceso al cuestionario al que hay que responder sobre la supervisión realizada.

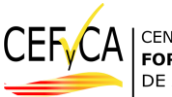

CENTRO DE **EVALUACIÓN**, **FORMACIÓN** y **CALIDAD** DE **ARAGÓN** 

Departamento de Educación Cultura y Deporte. Gobierno de Aragón

Parque empresarial Dinamiza

Avenida ranillas, 5, D 3ª planta

50018 ZARAGOZA